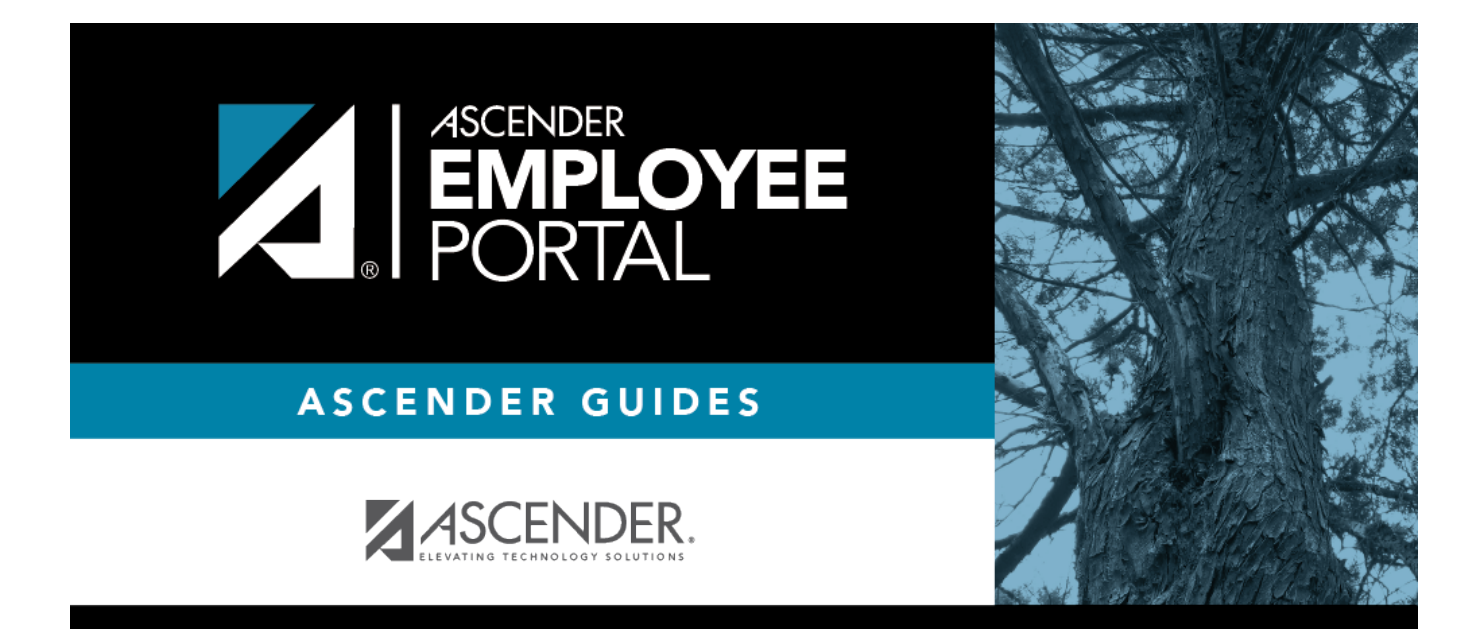

## Change Password (Cambiar contraseña)

## **Table of Contents**

| Change Password | · | 1 |
|-----------------|---|---|
|                 |   |   |

## **Change Password**

□ Click **Change Password**. The Change Password window opens.

| Field            | Description                                                                                                    |
|------------------|----------------------------------------------------------------------------------------------------|
| Old Password     | Type your current EmployeePortal password.                                                                                                    |
| New Password     | Type a new password.<br>Requirements:                                                                                                    |
|                  | <ul> <li>8-46 alphanumeric characters</li> <li>Three of the following: uppercase, lowercase, numeric, and special characters</li> <li>Case-sensitive</li> </ul> |
| Confirm Password | Retype the password that you typed in the <b>New Password</b> field to confirm your new password.                                                               |

□ Click **Submit** to update your current password to the new password. Otherwise, click **Cancel** to close the window without saving any changes. You will receive a confirmation email message notifying you that your password changed.

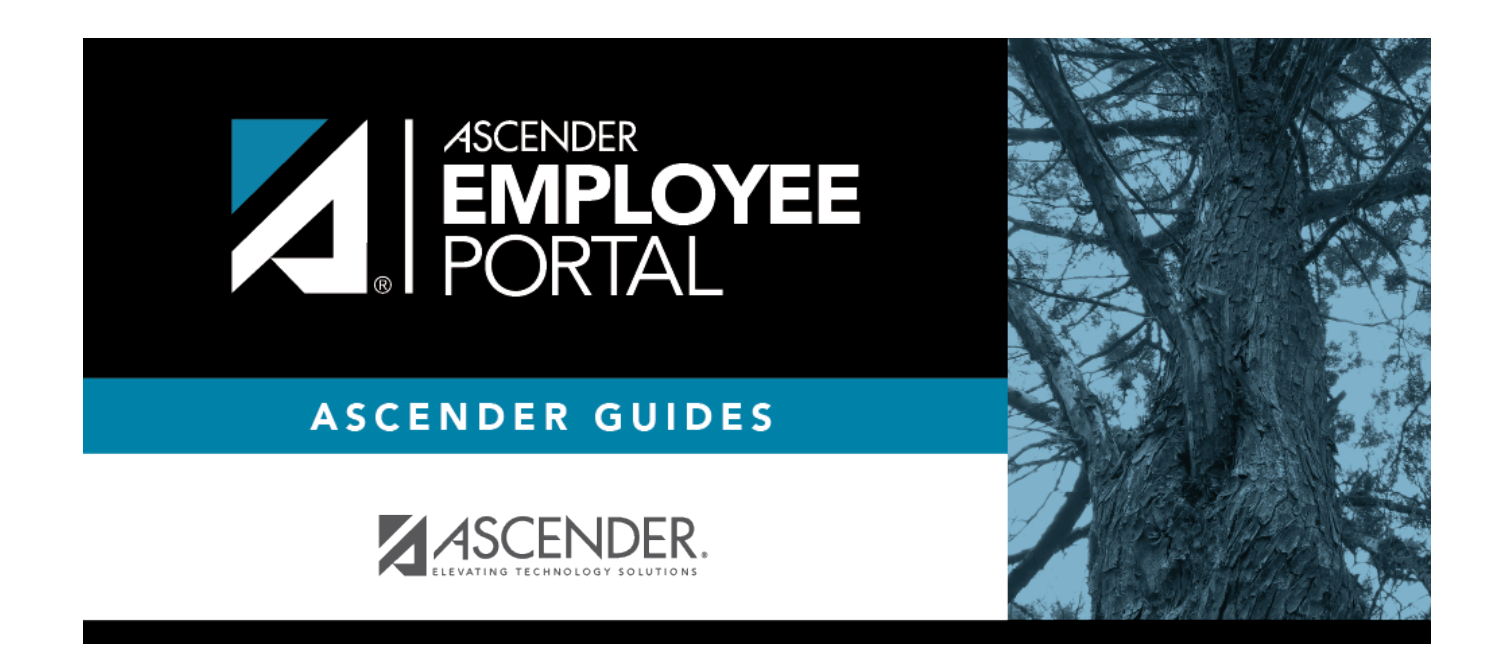

## **Back Cover**